# Create a folder named with the artist and title name: ARTIST\_TITLE

# Open the project file and export your tracks in this folder following the tutorial's direction below

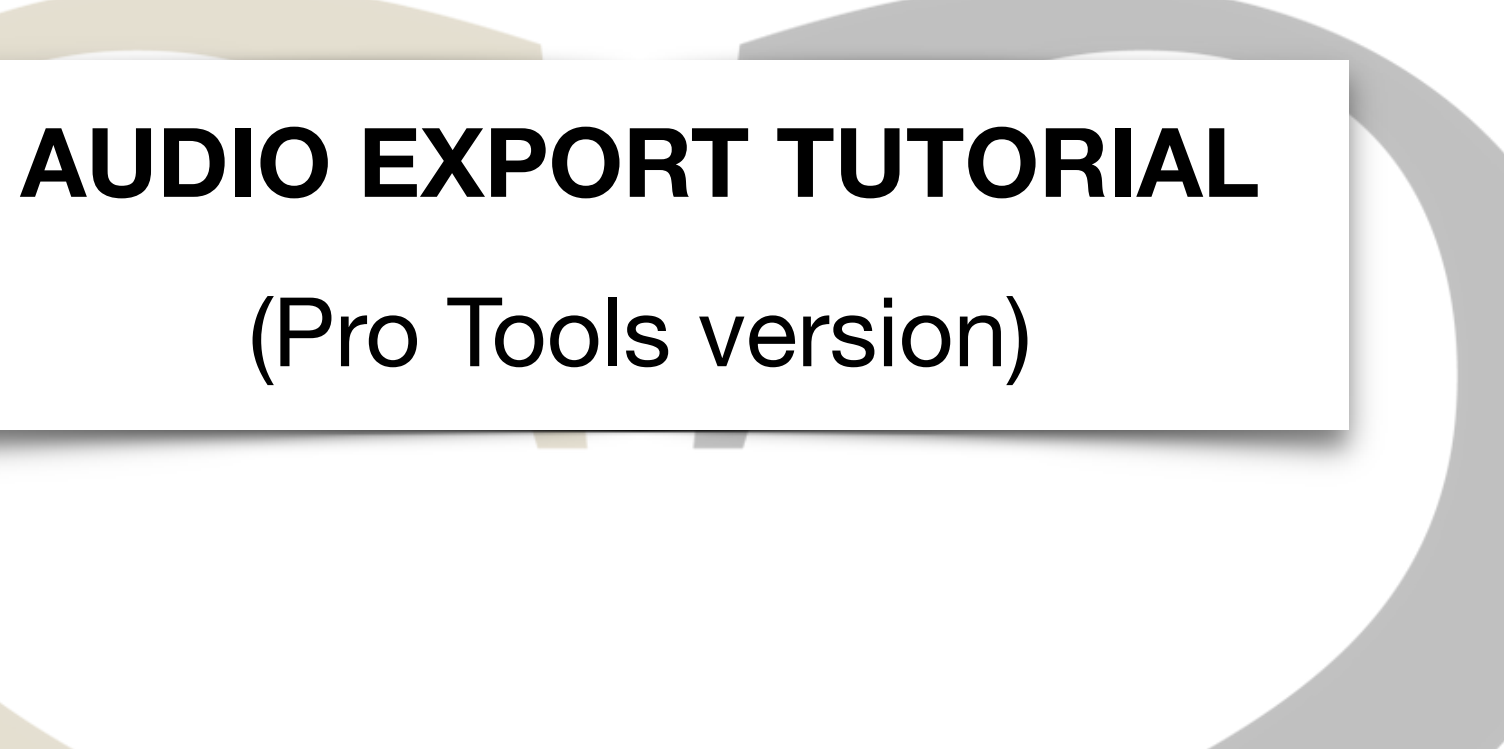

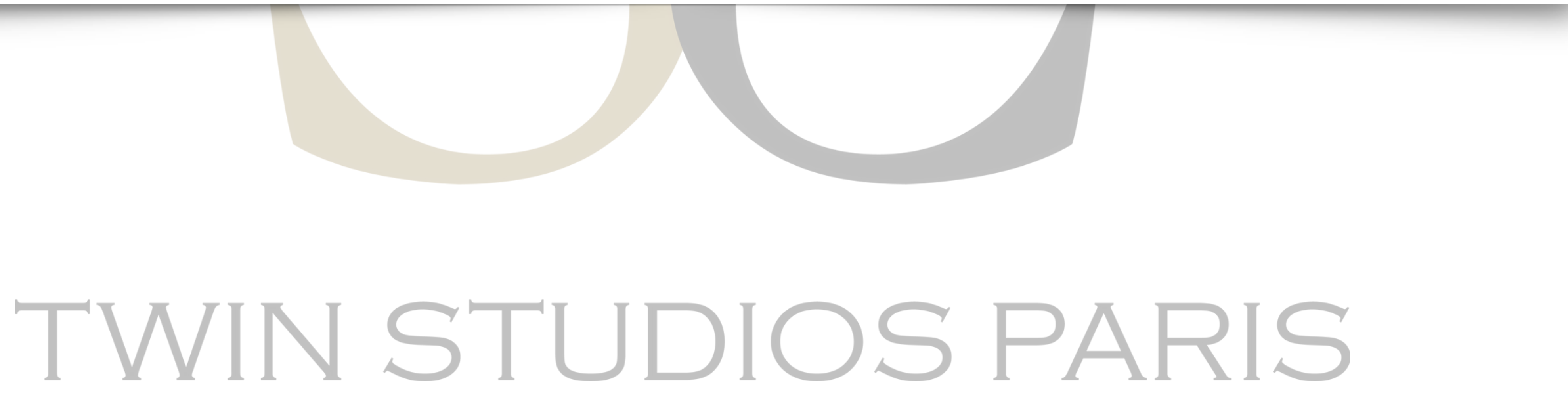

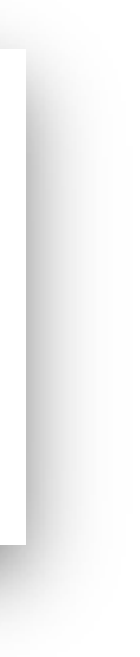

#### **First : Final Mix**

Make the rough mix of your title, with FX (Reverb, Delay) as you hear them at home.

File > Bounce to > Disk...

Attention: Verify that « Solo » or « Mute » is disabled on any of your tracks, and that any selection or loop are disengaged.

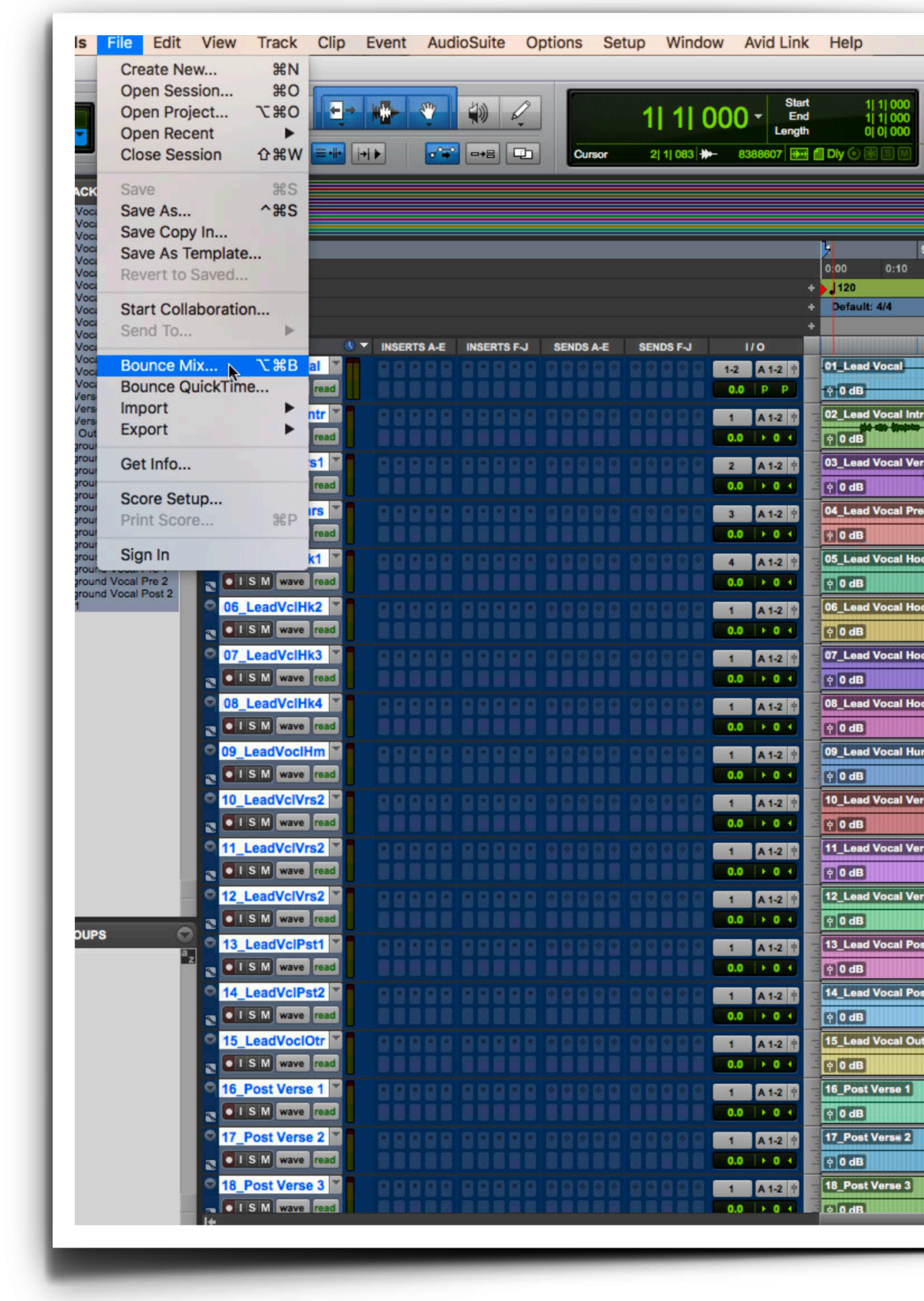

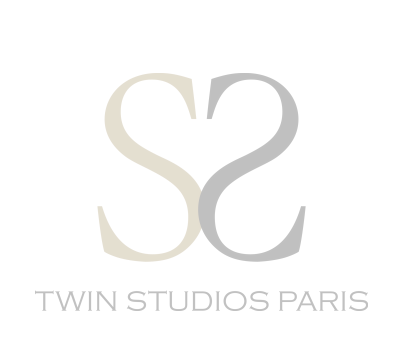

| Edit: AMAZING BEAT                                        |                                                                           |
|-----------------------------------------------------------|---------------------------------------------------------------------------|
| 17 25 33 41 49<br>0:20 0:30 0:40 0:50 1:00 1:10 1:20 1:30 | <b>57 65 73 81 89</b><br>1:40 1:50 2:00 2:10 2:20 2:30 2:40 2:50 3:00 3:1 |
| ** * * * * * * * * * *                                    |                                                                           |
|                                                           |                                                                           |
|                                                           |                                                                           |
| 2<br>++ there + the<br>                                   |                                                                           |
|                                                           |                                                                           |
|                                                           |                                                                           |
|                                                           |                                                                           |

Audio dropdown menu:

- « File Type »: WAV or AIFF
- « Bit Depth »: 16 or 24 Bit
- « Sample Rate »: 44.1 kHz or 48 kHz
- « File Format »: Interleaved

Bounce with the file name « SONGTITLE\_MIX » et select your folder as destination.

| Is File Edit View Track Clip                                                                                                    | Event AudioSuite Options Setup Window Avid Lin                                                                                                    | nk Help                                                     | 🛓 C 🕙 🚸 🏔 🔢 🕸 ⊑ू 🕬) Tue 5:38 PM Stu                                                                                                    |
|----------------------------------------------------------------------------------------------------|----------------------------------------------------------------------------------------------------|-------------------------------------------------------------|----------------------------------------------------------------------------------------------------|
|                                                                                                    | Image: State of the state of the state | tart 1 1 1 000<br>ind 1 1 1 000<br>gth 0 0 0 000<br>₩ 	 Dly | Image: Count Off     2 bars<br>Meter     4/4<br>Tempo     Image: Count Off     2 bars<br>4/4<br>Tempo       Image: Count Off     120.0000     Image: Count Off     Image: Count Off       Image: Count Off     120.0000     Image: Count Off     Image: Count Off       Image: Count Off     120.0000     Image: Count Off     Image: Count Off       Image: Count Off     120.0000     Image: Count Off     Image: Count Off       Image: Count Off     120.0000     Image: Count Off     Image: Count Off       Image: Count Off     120.0000     Image: Count Off     Image: Count Off       Image: Count Off     120.0000     Image: Count Off     Image: Count Off       Image: Count Off     120.0000     Image: Count Off     Image: Count Off       Image: Count Off     120.0000     Image: Count Off     Image: Count Off       Image: Count Off     120.0000     Image: Count Off     Image: Count Off       Image: Count Off     120.0000     Image: Count Off     Image: Count Off       Image: Count Off     120.0000     Image: Count Off     Image: Count Off       Image: Count Off     120.0000     Image: Count Off     Image: Count Off       Image: Count Off     120.0000     Image: Count Off     Image: Count Off       Image: Count Off     120.0000     Image: Count Off     Image: Count O |
| ACKS                                                                                                    |                                                                                                    |                                                             |                                                                                                    |
| Vocal Intro<br>Vocal Verse 1<br>Vocal Prechorus<br>Vocal Hook 1                                                                                                    |                                                                                                    | Bounce Mix                                                  | 41 49 57 65 73 81 89                                                                                                    |
| Vocal Hook 2 Min:Secs<br>Vocal Hook 3<br>Vocal Hook 4<br>Meter                                                                                                    |                                                                                                    | Presets: 1 2 3 4 5 <factory default=""></factory>           | יד איז איז איז איז איז איז איז איז איז איז                                                                                                    |
| Vocal Verse 2 Markers<br>Vocal Verse 2 Vocal Verse 2 IIII ▼ (§                                                                                                    | ▼ INSERTS A-E INSERTS F-J SENDS A-E SENDS F-J I/O                                                                                                    | File Name: ARTIST_TITLE                                     |                                                                                                    |
| Vocal Post 1 Vocal Post 2 Vocal Outro                                                                                                    |                                                                                                    | File Type: WAV (BWF)                                        |                                                                                                    |
| Verse 1<br>Verse 2<br>Verse 3                                                                                                    |                                                                                                    | Mix Source: 1-2 (Stereo)                                    |                                                                                                    |
| around Vocal Stack<br>around Vocal 1<br>around Vocal 1                                                                                                    |                                                                                                    | Audio                                                       |                                                                                                    |
| pround Vocal 2<br>pround Vocal 3<br>pround Vocal 4<br>pround Vocal 5<br>QA L dVclProbre 7                                                                                                    |                                                                                                    | Compression Type: PCM (Uncompressed) Add MP3                |                                                                                                    |
| pround Vocal 6<br>pround Vocal 7<br>pround Vocal 8                                                                                                    |                                                                                                    | File Format: Interleaved                                    |                                                                                                    |
| pround Vocal 9<br>pround Vocal Pre 1<br>pround Vocal Pre 2<br>ISM wave read                                                                                                    |                                                                                                    | Sample Rate: 44.1 kHz                                       |                                                                                                    |
| 06_LeadVclHk2                                                                                                    |                                                                                                    | Pad To Frame Boundary                                       |                                                                                                    |
| OT_LeadVcIHk3                                                                                                    |                                                                                                    | Location                                                    |                                                                                                    |
| © 08_LeadVcIHk4 ¥                                                                                                    |                                                                                                    | File Destination:                                           |                                                                                                    |
|                                                                                                    |                                                                                                    | Session Folder: Bounced Files/ Prompt For Location          |                                                                                                    |
|                                                                                                    |                                                                                                    | Directory: Choose                                           |                                                                                                    |
| 10_LeadVclVrs2 * 11 S M wave read                                                                                                    |                                                                                                    | Offline Cancel Bounce                                       |                                                                                                    |
| 11_LeadVclVrs2     1 S M wave read                                                                                                    |                                                                                                    | 11_Lead Vocal Verse 2                                       |                                                                                                    |
| • 12_LeadVclVrs2 •                                                                                                    |                                                                                                    | 12_Lead Vocal Verse 2                                       | •=====================================                                                                                                    |
| DUPS                                                                                                    |                                                                                                    | P 0 dB       13_Lead Vocal Post 1                           |                                                                                                    |
| ■ ISM wave read                                                                                                    |                                                                                                    | - 0 dB<br>- 14_Lead Vocal Post 2                            |                                                                                                    |
| ISM wave read                                                                                                    |                                                                                                    |                                                             |                                                                                                    |
| 15_LeadVocIOtr                                                                                                    |                                                                                                    | PLead Vocal Outro                                           |                                                                                                    |
| Comparison of the second second |                                                                                                    | 16_Post Verse 1                                             |                                                                                                    |
| C 17_Post Verse 2                                                                                                    |                                                                                                    | 17_Post Verse 2                                             |                                                                                                    |
| 18_Post Verse 3                                                                                                    |                                                                                                    | 18_Post Verse 3                                             |                                                                                                    |
| read I S M wave read                                                                                                    |                                                                                                    | E 0 dB                                                      |                                                                                                    |
|                                                                                                    |                                                                                                    |                                                             |                                                                                                    |

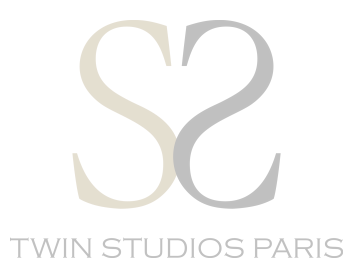

#### **Consolidate each tracks:**

Select the track from start to end of the session.

Edit > « Consolidate clip »

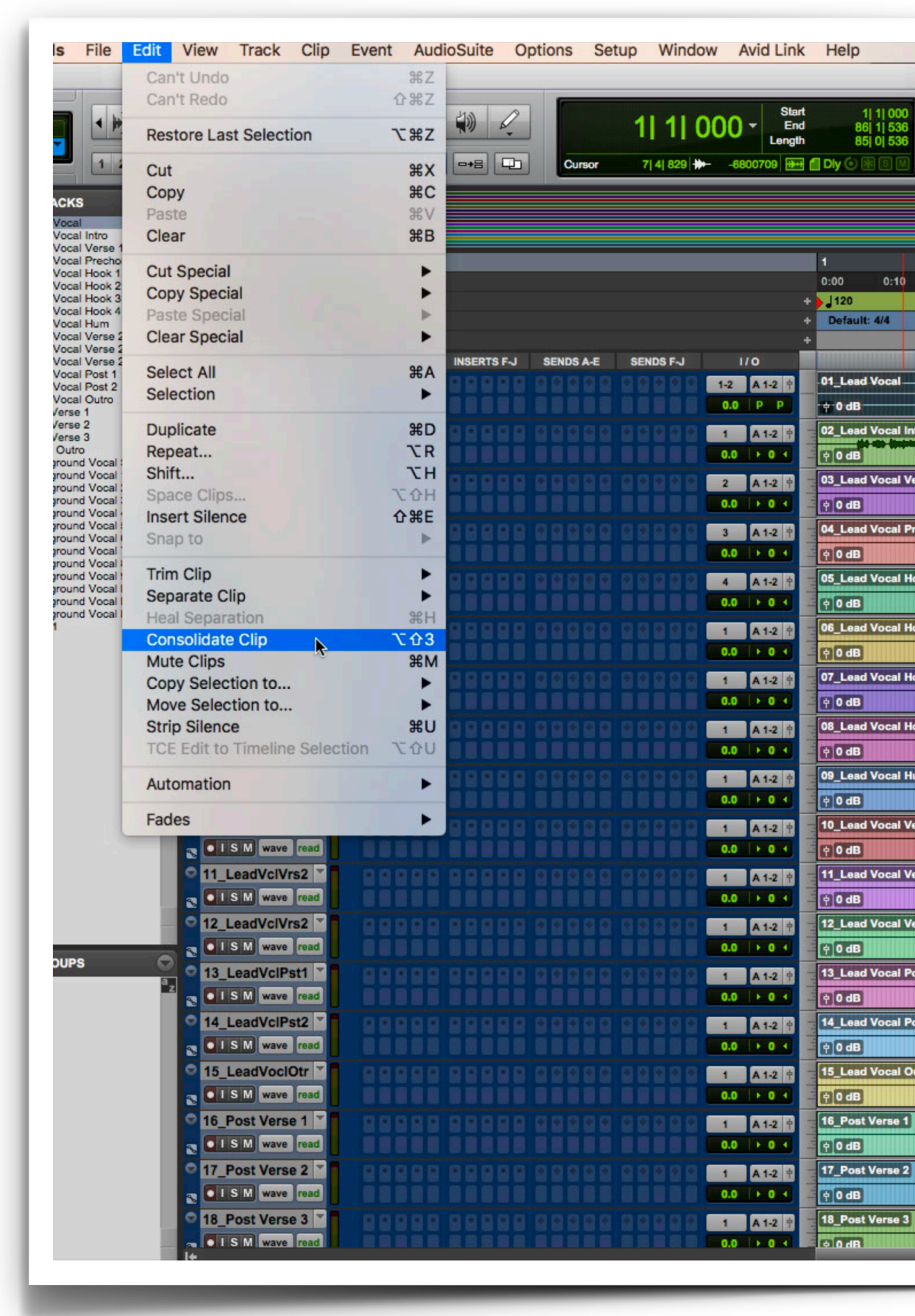

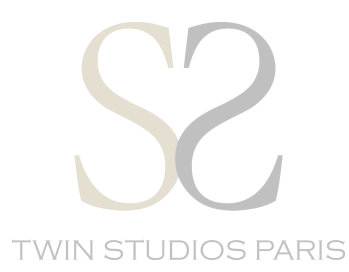

| Grid J<br>Nudge | AZING BEAT            | 6 <b>•</b> •   | Cour<br>N<br>N        | LOff 2 bers<br>leter 4/4<br>impo J▼ 120.0000 |                 |                                                    |                 |                   | Tue 5:40       | PM Stu |
|-----------------|-----------------------|----------------|-----------------------|----------------------------------------------|-----------------|----------------------------------------------------|-----------------|-------------------|----------------|--------|
| 17<br>20 0:30   | <b>25</b><br>0:40 0:5 | 33<br>0 1:00 1 | <b>41</b><br>:10 1:20 | <b>49</b><br>1:30 1:40                       | 57<br>1:50 2:00 | 65<br>2:10                                         | 73<br>2:20 2:30 | <b>81</b><br>2:40 | 2:50           | 3:00 : |
|                 | 1                     |                |                       |                                              | ···             |                                                    | 4 × 100 ×       |                   |                |        |
|                 |                       |                |                       | ,                                            |                 |                                                    |                 |                   |                |        |
|                 |                       |                |                       |                                              |                 |                                                    |                 |                   |                |        |
|                 |                       |                |                       |                                              |                 |                                                    |                 |                   |                |        |
|                 |                       |                |                       |                                              |                 |                                                    |                 |                   |                |        |
|                 |                       |                |                       |                                              |                 |                                                    |                 |                   |                |        |
|                 | •••                   |                |                       |                                              |                 |                                                    |                 |                   |                |        |
|                 |                       |                |                       |                                              |                 |                                                    |                 |                   |                |        |
|                 |                       |                |                       |                                              |                 |                                                    |                 |                   |                |        |
|                 |                       |                |                       |                                              |                 |                                                    |                 |                   |                |        |
|                 |                       |                |                       |                                              |                 |                                                    |                 | •                 |                |        |
|                 |                       |                |                       |                                              |                 |                                                    |                 |                   |                |        |
|                 |                       |                |                       |                                              |                 | 201 <u>80</u> 777777777777777777777777777777777777 |                 |                   | ite Street and |        |

### Rename tracks:

Double click on the clip waveform to rename

Double click > « Name »

|                       |           | 1  1  000 - Start 1  1  000<br>End 86  1  536<br>Longth 86  0  526 |                     | Count Off<br>Meter<br>Tempo _ v | 2 bars<br>4/4<br>120.0000              |                     |
|-----------------------|-----------|--------------------------------------------------------------------|---------------------|---------------------------------|----------------------------------------|---------------------|
| 3 4 5                 | HI Cursor | 13  2  039 ∰8388608 ∰                                              | Nudge 1 T           | ₩ ₩ ₩ <b>₩⊕ («Δ</b> »)          | А МТС                                  |                     |
|                       |           |                                                                    |                     |                                 |                                        |                     |
|                       |           |                                                                    |                     |                                 |                                        |                     |
| us Bars Beats         |           | 1                                                                  | 9 17 25             | 33 41 4                         | 9 57 65                                | 73 81 8             |
| Min:Secs              |           | 0:00 0:10                                                          | 0:20 0:30 0:40 0:50 | 1:00 1:10 1:20 1:30             | 1:40 1:50 2:00 2:10                    | 2:20 2:30 2:40 2:50 |
| Meter                 |           | + Default: 4/4                                                     |                     |                                 |                                        |                     |
| Markers               |           | +                                                                  |                     |                                 |                                        |                     |
| 01_Lead Vocal         |           | 1-2 A 1-2 C                                                        | 01_Lead Vocal       |                                 | ······································ |                     |
| ISM wave read         |           | 0.0 P P Name the tra                                               | ack:                |                                 | · ·, ···                               |                     |
| C 02_LeadVoclintr     |           | 1 A 1-2 🕈 01_Lead V                                                | local               |                                 |                                        |                     |
| Stack                 |           | 0.0 → 0 ← Comments:                                                |                     |                                 |                                        |                     |
| OISM wave read        |           |                                                                    |                     |                                 |                                        |                     |
| O4 LdVclPrchrs ▼      |           |                                                                    |                     |                                 |                                        |                     |
| ISM wave read         |           |                                                                    |                     |                                 | ****                                   |                     |
| ere 1 05_LeadVclHk1 T |           | 4 A 1-2 🕈 🔤                                                        |                     |                                 |                                        |                     |
| Pre 2 SM wave read    |           |                                                                    |                     |                                 |                                        |                     |
| C 06_LeadVclHk2 ▼     |           |                                                                    |                     |                                 |                                        |                     |
|                       |           | Previous                                                           | Next Cancel         |                                 |                                        |                     |
| ISM wave read         |           |                                                                    |                     |                                 | e a Maria din                          |                     |
| O8_LeadVclHk4 ▼       |           | A 1-2 + O8_Lead Vocal H                                            | ook 4               |                                 |                                        |                     |
| ISM wave read         |           |                                                                    |                     |                                 |                                        |                     |
| O9_LeadVocIHm ▼       |           | 1 A 1-2 † 09_Lead Vocal H                                          | um                  |                                 |                                        |                     |
| ISM wave read         |           |                                                                    |                     |                                 |                                        |                     |
| • ISM wave read       |           |                                                                    |                     | H 40000 00                      |                                        |                     |
| 11_LeadVclVrs2        |           |                                                                    | erse 2              |                                 |                                        |                     |
| SISM wave read        |           | 0.0 ► 0 4 ÷ 0 dB                                                   |                     |                                 |                                        |                     |
| 2 12_LeadVclVrs2      |           | 1 A 1-2 🛉 12_Lead Vocal V                                          | erse 2              |                                 |                                        |                     |
| CISM wave read        |           |                                                                    |                     |                                 |                                        |                     |
| 13_LeadVcIPst1        |           | 1 A 1-2 + 13_Lead Vocal P                                          | ost 1               |                                 |                                        |                     |
| □ 14 LeadVcIPst2      |           |                                                                    | ost 2               |                                 |                                        |                     |
|                       |           | 0.0 ► 0 ◀ 🛉 0 dB                                                   |                     |                                 |                                        |                     |
| 15_LeadVoclOtr        |           | 2 2 2 2 1 A 1-2 🛉 🔤 15_Lead Vocal O                                | utro                |                                 |                                        |                     |
| ISM wave read         |           | 0.0 • 0 • • • • • • • • • • • • • • • •                            |                     |                                 |                                        |                     |
| I6_Post Verse 1 ▼     |           | 1 A 1-2 🕆 16_Post Verse 1                                          |                     |                                 |                                        |                     |
| 2 17 Poet Voree 2     |           | 0.0 → 0 → • • 0 dB                                                 |                     |                                 |                                        |                     |
| TISM wave read        |           |                                                                    |                     |                                 |                                        |                     |
| 18_Post Verse 3       |           | 1 A 1-2 + 18_Post Verse 3                                          |                     |                                 |                                        |                     |
| TISM wave read        |           |                                                                    |                     |                                 |                                        |                     |

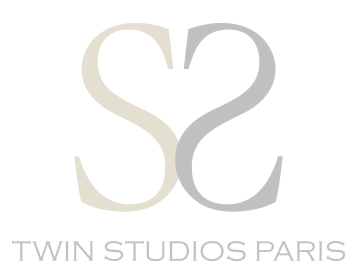

### Export AUDIO:

Select each previously consolidated clip,

Clip List dropdown menu > Export clips as files...

Do the same for each clip.

|                                                                                                    |                                              |                                         | Edit: AMAZ                              | NG BEAT                               |                                     |                                        |                                    |
|----------------------------------------------------------------------------------------------------|----------------------------------------------|-----------------------------------------|-----------------------------------------|---------------------------------------|-------------------------------------|----------------------------------------|------------------------------------|
|                                                                                                    |                                              | Start 1<br>End 86<br>Length 85          | 1  000<br>1  536<br>0  536<br>Nudge     |                                       | Count Off<br>Meter<br>Tempo J ¥ 120 | 2 bers<br>4/4<br>0.0000                |                                    |
|                                                                                                    |                                              |                                         |                                         |                                       |                                     |                                        |                                    |
|                                                                                                    |                                              |                                         |                                         |                                       |                                     |                                        | ✓ s                                |
| ■ ▼ BarsjBeats                                                                                                    |                                              | 1                                       | 9 17                                    | 25 33                                 | 41 49                               | 57 65                                  | 73 81 S                            |
| Min:Secs<br>▶ Tempo                                                                                                    |                                              | +                                       | 0:10 0:20 0:30                          | 0:40 0:50 1:00 1                      | 1:10 1:20 1:30 1                    | .40 1:50 2:00 2:10                     | 2:20 2:30 2:40 S                   |
| Meter<br>Markers                                                                                                    |                                              | + Default                               | 4/4                                     |                                       |                                     |                                        | d                                  |
|                                                                                                    | ▼ INSERTS A-E INSERTS F-J SENDS A-E SENDS F- | J 1/0                                   |                                         |                                       |                                     |                                        |                                    |
| ISM wave read                                                                                                    |                                              | 0.0 P P ++ 0 dB-                        | Vocal_01                                | · · · · · · · · · · · · · · · · · · · |                                     | ······································ | B                                  |
| 02_LeadVoclIntr                                                                                                    |                                              | 1 A 1-2 + 02_Lead                       | Vocal Intro                             |                                       |                                     |                                        | T                                  |
| ck SISM wave read                                                                                                    |                                              |                                         |                                         |                                       |                                     |                                        |                                    |
| O3_LeadVclVrs1                                                                                                    |                                              | 2 A 1-2<br>0.0 ► 0 4 = 0 dB             | Vocal Verse 1                           |                                       |                                     |                                        |                                    |
| ○ 04_LdVclPrchrs ▼                                                                                                    |                                              | 3 A 1-2 04_Lead                         | Vocal Prechorus                         | 5                                     |                                     |                                        |                                    |
|                                                                                                    |                                              | 0.0 > 0 < 0 (0 dB                       | ana ana ana ana ana ana ana ana ana ana |                                       |                                     |                                        |                                    |
| 05_LeadVcIHk1                                                                                                    |                                              | 4 A 1-2 + 05_Lead                       | Vocal Hook 1                            |                                       |                                     | ****                                   | R                                  |
| 12 06 LeadVcIHk2                                                                                                    |                                              |                                         | Vocal Hook 2                            |                                       |                                     |                                        |                                    |
|                                                                                                    |                                              |                                         |                                         |                                       |                                     |                                        |                                    |
| 07_LeadVcIHk3                                                                                                    |                                              | 1 A 1-2 + 07_Lead                       | Vocal Hook 3                            |                                       |                                     |                                        |                                    |
| 08 LeadVcIHk4                                                                                                    |                                              |                                         | Vocal Hook 4                            |                                       |                                     |                                        |                                    |
|                                                                                                    |                                              | 0.0 • 0 • • 0 dB                        |                                         | inia con iniziata                     |                                     |                                        |                                    |
| 09_LeadVocIHm                                                                                                    |                                              | 1 A 1-2 🕈 09_Lead                       | Vocal Hum                               | ****                                  |                                     |                                        |                                    |
| 10 LeadVclVrs2                                                                                                    |                                              |                                         | Vocal Verse 2                           |                                       |                                     |                                        | 7                                  |
| SISM wave read                                                                                                    |                                              |                                         |                                         | H 49444 48                            |                                     |                                        |                                    |
| 11_LeadVclVrs2                                                                                                    |                                              | 1 A 1-2 + 11_Lead                       | Vocal Verse 2                           |                                       |                                     |                                        |                                    |
|                                                                                                    |                                              |                                         | Vacal Varaa 2                           |                                       |                                     |                                        |                                    |
| S SISM wave read                                                                                                    |                                              | 1 A 1-2 0 1 2 Lead<br>0.0 ▶ 0 1 = 0 dB  |                                         |                                       |                                     |                                        |                                    |
| Sector State State S |                                              | 1 A 1-2 0 13_Lead                       | Vocal Post 1                            |                                       |                                     | des alles as                           |                                    |
| S ISM wave read                                                                                                    |                                              | 0.0 → 0 → = ÷0 dB                       |                                         |                                       |                                     |                                        |                                    |
| ISM wave read                                                                                                    |                                              | 1 A 1-2 ↑ 14_Lead                       | Vocal Post 2                            |                                       |                                     |                                        |                                    |
| 15_LeadVoclOtr                                                                                                    |                                              | 1 A 1-2 + 15_Lead                       | Vocal Outro                             |                                       |                                     |                                        |                                    |
| ISM wave read                                                                                                    |                                              | 0.0 • 0 • 0 • • • • • • • • • • • • • • |                                         |                                       |                                     |                                        |                                    |
| 16_Post Verse 1                                                                                                    |                                              | 1 A 1-2 + 16_Post                       | /erse 1                                 |                                       |                                     |                                        |                                    |
| 17_Post Verse 2                                                                                                    |                                              | 1 A 1-2 + 17_Post                       | /erse 2                                 |                                       |                                     |                                        |                                    |
|                                                                                                    |                                              | 0.0 > 0 < 0 dB                          |                                         |                                       |                                     |                                        | 🕄 IIIIIIIII haanin filliliiiiiiiii |
| ✓ 18_Post Verse 3 ▼                                                                                                    |                                              | 1 A 1-2 + 18_Post                       | /erse 3                                 |                                       |                                     |                                        |                                    |
| +                                                                                                    |                                              |                                         |                                         |                                       |                                     |                                        | ↓ ► = + +                          |

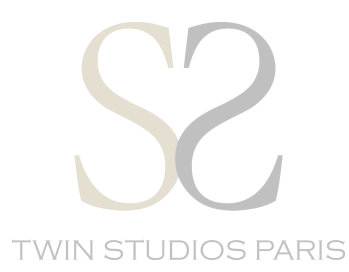

Dropdown audio menu:

- « File Type »: WAV or AIFF
- « Format »: Mono (multiple)
- « Bit Depth »: 16 or 24 Bit
- « Sample Rate »: 44.1 kHz or 48 kHz

Export directly into your folder

|                  |                  |                   | Olert             | Edit: AMAZING BEAT                                                      |                    |                                        | -                           |
|------------------|------------------|-------------------|-------------------|-------------------------------------------------------------------------|--------------------|----------------------------------------|-----------------------------|
| * - Lup +        |                  | 1  1  000 -       | End<br>Length     | 11 1 000<br>i6  1  536<br>Grid ↓ 0  1  000 ▼<br>i5  0  536<br>Nudge 1 ▼ | Meter<br>Tempo     | 2 bars<br>4/4<br>↓▼ 120.0000           |                             |
| 3 4 5            |                  | 83  1  049 🗰 8388 | 607 뒢 🗂 Dly 💿     |                                                                         |                    |                                        |                             |
| 0                |                  |                   |                   |                                                                         |                    |                                        |                             |
|                  | - Demillerate    |                   |                   | 0 47 26                                                                 | 22 44              | 40 67 66                               | 72 04 7                     |
|                  | Min:Secs         | <br>              | 0:00              | 0:10 0:20 0:30 0:40 0:50 1                                              | :00 1:10 1:20 1:30 | 0 1:40 1:50 2:00 2:10                  | 2:20 2:30 2:40              |
|                  | ► Tempo<br>Meter |                   | + J120<br>+ Defau | It; 4/4                                                                 |                    |                                        |                             |
|                  | Markers          |                   | +                 | Export Selected                                                         |                    |                                        |                             |
|                  | 01_Lead Vocal    |                   | 1-2 🛉 01_Lea      | d File Type: WAV                                                        | ·····              | · · · · · · · · · · · · · · · · · · ·  | 4 - ····· · ··· · ··· · ··· |
|                  | SISM wave read   |                   | P ++ 0 dE         | Format: Interleaved                                                     |                    | ······································ |                             |
|                  | ISM wave read    |                   | 1-2 + 02_Lea      | Bit Depth: 24 Bit                                                       |                    |                                        |                             |
|                  | 03_LeadVclVrs1   | 2 2 2 2 2 A       | 1-2 + 03_Lea      | d Enforce Avid Compatibility                                            |                    |                                        |                             |
| 2                | ISM wave read    |                   |                   |                                                                         |                    |                                        |                             |
|                  | ISM wave read    |                   | 1-2 + 04_Lea      | Destination Directory: Choose                                           | •                  |                                        |                             |
| 1                | 05_LeadVclHk1 T  |                   | 1-2 05_Les        | Work C:BEN_TSP:SCREENSHOTS PT:PT<br>SCREENS TUTO:Audio Files:           |                    |                                        |                             |
| st 2             | Of Lood Voluk 2  | 0.0               |                   | Resolve Duplicate File Names By:                                        |                    |                                        |                             |
|                  | ISM wave read    |                   |                   | Prompting For Each Duplicate     Auto Renaming                          |                    |                                        |                             |
| •                | 07_LeadVcIHk3 T  |                   | 1-2 07_Les        | e Replacing With New Files                                              |                    |                                        |                             |
|                  | 08 LeadVcIHk4    |                   |                   | c Cancel Export                                                         |                    |                                        |                             |
| 2                | ISM wave read    |                   |                   |                                                                         |                    |                                        |                             |
| •                | 09_LeadVocIHm    |                   | 1-2 09_Les        | d Vocal Hum                                                             |                    |                                        |                             |
|                  | 10_LeadVclVrs2   |                   | 1-2 - 10_Lea      | d Vocal Verse 2                                                         |                    |                                        |                             |
| 8                | ISM wave read    | 0.0               | O 4 - PO de       | ,                                                                       |                    |                                        |                             |
|                  | 11_LeadVclVrs2   |                   | 1-2 + 11_Lea      | d Vocal Verse 2                                                         |                    |                                        |                             |
| 0                | 12_LeadVclVrs2 T |                   | 1-2 12_Lea        | d Vocal Verse 2                                                         |                    |                                        |                             |
|                  | ISM wave read    |                   | 0 4 - + 0 de      |                                                                         |                    |                                        |                             |
| <sup>a</sup> z 3 | LSM wave read    |                   | 1-2 + 13_Lea      | d Vocal Post 1                                                          |                    | din 18 10                              |                             |
| 0                | 14_LeadVcIPst2 T |                   | 1-2 🕈 🔤 14_Lea    | d Vocal Post 2                                                          |                    | address to a                           |                             |
|                  | 15 LeadVocIOtr   |                   |                   | d Vacal Quitra                                                          |                    |                                        |                             |
|                  | ISM wave read    |                   |                   |                                                                         |                    |                                        |                             |
| 0                | 16_Post Verse 1  |                   | 1-2 + 16_Po       | t Vorse 1                                                               |                    |                                        |                             |
|                  | 17 Post Verse 2  |                   | 0 de              | t Verse 2                                                               |                    |                                        |                             |
| 2                | SISM wave read   |                   |                   | 1                                                                       |                    |                                        |                             |
| 0                | 18_Post Verse 3  |                   | 1-2 + 18_Por      | t Verse 3                                                               |                    |                                        | -                           |

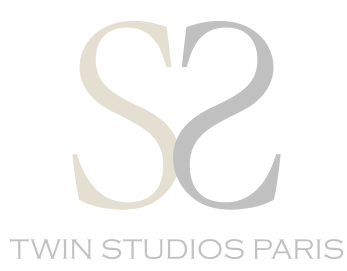

# Export the tracks in the main folder, with the rough mix made before.

| ARTIST_Title | > ARTIST_Title.wav |  |
|--------------|--------------------|--|
|              | Multitrack         |  |
|              |                    |  |
|              |                    |  |
|              |                    |  |
|              |                    |  |
|              |                    |  |
|              |                    |  |
|              |                    |  |
|              |                    |  |
|              |                    |  |
|              |                    |  |
|              |                    |  |
|              |                    |  |
|              |                    |  |
|              |                    |  |
|              |                    |  |
|              |                    |  |
|              |                    |  |
|              |                    |  |
|              |                    |  |
|              |                    |  |
|              |                    |  |
|              |                    |  |
|              |                    |  |
|              |                    |  |
|              |                    |  |
|              |                    |  |
|              |                    |  |
|              |                    |  |
|              |                    |  |

## Compress the folder as « .ZIP » and upload it directly on our website.

# **Organize your files for your e-Mastering following the file tree below:**

| 01_Lead Vocal.wav                |                             |    |
|----------------------------------|-----------------------------|----|
| 02_Lead Vocal Intro.wav          |                             |    |
| 03_Lead Vocal Verse 1.wav        |                             |    |
| 04_Lead Vocal Prechorus.wav      |                             |    |
| 05_Lead Vocal Hook 1.wav         |                             |    |
| 06_Lead Vocal Hook 2.wav         |                             |    |
| 07_Lead Vocal Hook 3.wav         |                             |    |
| 08_Lead Vocal Hook 4.wav         |                             |    |
| 09_Lead Vocal Hum.wav            |                             |    |
| 10_Lead Vocal Verse 2.wav        |                             |    |
| 11_Lead Vocal Verse 2.wav        |                             |    |
| 12_Lead Vocal Verse 2.wav        |                             |    |
| 13_Lead Vocal Post 1.wav         |                             |    |
| 14_Lead Vocal Post 2.wav         |                             |    |
| 15_Lead Vocal Outro.wav          |                             |    |
| 16_Post Verse 1.wav              |                             |    |
| 17_Post Verse 2.wav              |                             |    |
| 18_Post Verse 3.wav              |                             |    |
| 19_Vocal Outro.wav               |                             |    |
| 20_Background Vocal Stack.wav    | UI_Lead Vocal.wav           |    |
| 21_Background Vocal 1.wav        |                             |    |
| 22_Background Vocal 2.wav        | Informations Plus de detail |    |
| 23_Background Vocal 3.wav        |                             | 19 |
| 24_Background Vocal 4.wav        | Modifie le aujourd'hui 1844 | 19 |
| 25_Background Vocal 5.wav        |                             | 30 |
| 26_Background Vocal 6.wav        | Sample rate 44,1 kF         | 12 |
| 27_Background Vocal 7.wav        | Bits per sample 2           | 24 |
| 28_Background Vocal 8.wav        | Tags                        |    |
| 29_Background Vocal 9.wav        | + Tags                      |    |
| 30_Background Vocal Pre 1.wav    |                             |    |
| 31_Background Vocal Pre 2.wav    |                             |    |
| 32_Background Vocal Chorus 1.wav | ▶ 🔲 ٩ ()                    |    |
| 33_Background Vocal Chorus 2.wav | Paccouroir Plus             |    |

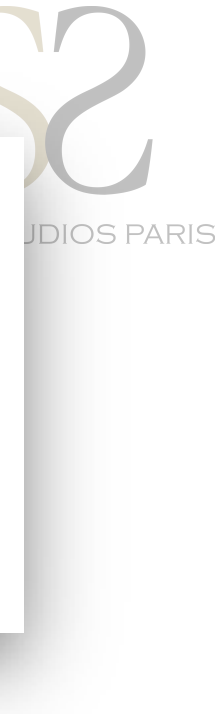

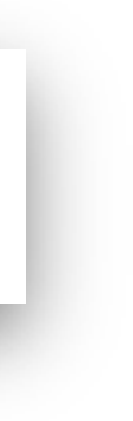